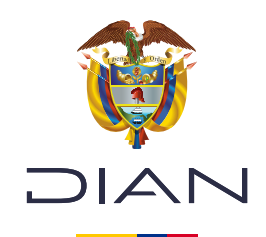

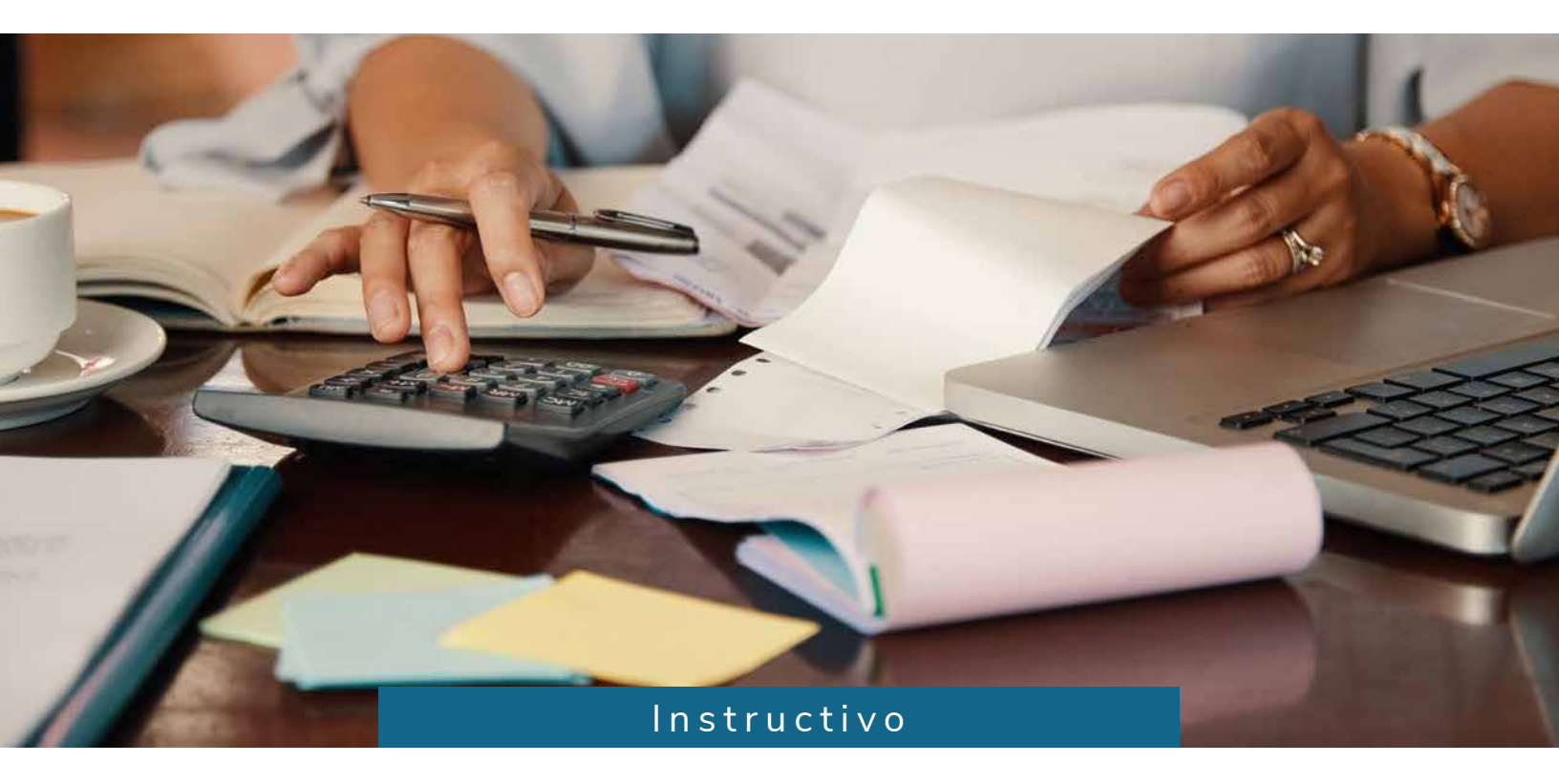

## Solicitud de inhabilitación de numeración de facturación

Consulte esta información en: www.dian.gov.co

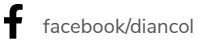

X @Diancolombia

(O) @diancolombia

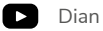

La **inhabilitación de numeración de facturación** es el proceso que hace el responsable de facturar cuando se presenta alguna de las siguientes situaciones:

- Pérdida de facturación o documento soporte.
- Cese definitivo de actividades.
- Cierre de establecimiento, sede, oficina, o lugares donde desarrollen sus actividades económicas.
- Liquidación de personas jurídicas y asimiladas.
- Pérdida de calidad de sujeto obligado a facturar.
- Liquidación de sucesiones.
- Cambio o inexistencia del sistema de facturación.
- Fusión, división del patrimonio de una sociedad (escisión) o transformación de sociedades.
- Cambio de nombres y apellidos, o de razón social.
- Por declaratoria de proveedor ficticio.
- Cuando la factura no sea validada, de acuerdo con el procedimiento establecido y se haya consumido el consecutivo de la numeración autorizada.

La DIAN también podrá realizar la inhabilitación cuando verifique que se ha presentado alguna de las situaciones mencionadas o cuando así lo disponga una orden judicial o administrativa declarada por una autoridad competente. En todos los casos, se especificarán los rangos de numeración que serán inhabilitados.

En esta guía encontrará **instrucciones claras y detalladas** para que pueda completar este trámite de manera auto gestionable. Siga los pasos para realizar la solicitud correctamente:

 Ingrese a <u>www.dian.gov.co</u>. En la sección "Transaccional" elija la opción "Usuario Registrado".

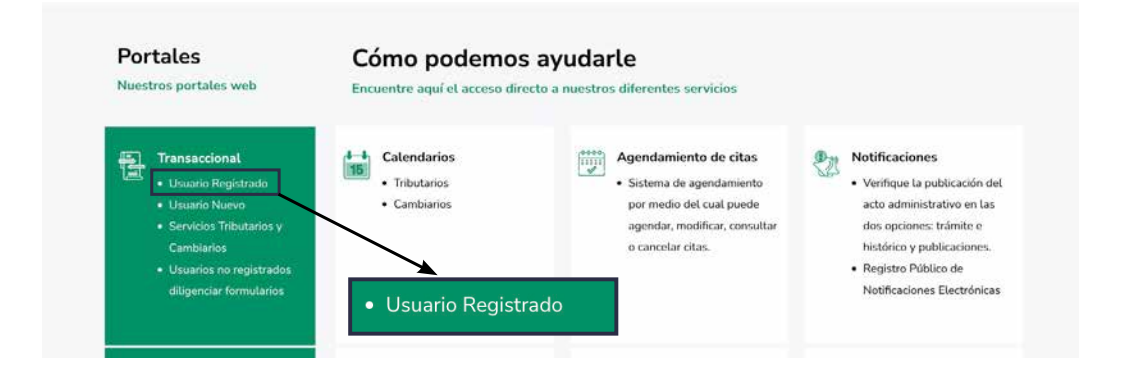

2. El sistema lo redirigirá a la sección "Trámites y Servicios DIAN". Allí, seleccione la opción que corresponda a su trámite: "A nombre propio" o "A nombre de un tercero" y diligencie los datos. Luego, dé clic en "Ingresar".

| A nombre<br>propio          | A nombre propio<br>Como persona natural gestione sus tra<br>consultas.<br>Tipo de documento | imites, servicios y                      |  |  |
|-----------------------------|---------------------------------------------------------------------------------------------|------------------------------------------|--|--|
| (B)                         | Seleccione tipo de documento                                                                | *                                        |  |  |
| A nombre de un              | Número de documento (sin puntos, ni                                                         | comas)                                   |  |  |
| tercero                     | Escriba el número de documento                                                              |                                          |  |  |
| 090                         | Contraseña                                                                                  |                                          |  |  |
| Servidor DIAN               | Escriba la contraseña                                                                       | Ø                                        |  |  |
| Service Contra              | Acepto el tratamiento de los dato                                                           | is personales                            |  |  |
| 殿                           | Ingresar                                                                                    | ¿Olvidó su contraseña                    |  |  |
| Autorizaciones /<br>Poderes | Si no tiene cuenta de usuario o está de                                                     | eshabilitada, <mark>habilitela am</mark> |  |  |
|                             |                                                                                             |                                          |  |  |
| Organización no             |                                                                                             |                                          |  |  |

**3.** En el Tablero de control, busque y seleccione la opción **"Numeración de Facturación"** en el menú principal. Al hacer esto, aparecerá una barra de contenido en el lado izquierdo de la pantalla. Vuelva a seleccionar **"Numeración de Facturación"** y haga clic en ella.

| Comunicados                                                         | Destacados del mes                                                                       | Atención inmediata                                                 |                           |
|---------------------------------------------------------------------|------------------------------------------------------------------------------------------|--------------------------------------------------------------------|---------------------------|
| A su correo electrónico<br>In a visualitar los correos<br>verdeless | Presanctar Dectaración de Ranka                                                          | Su clave a los servicios<br>DIAN he caducado,<br>recuerde que debe |                           |
| Sin vencimientos próximos<br>Sus obligaciones                       | S Consulta Facturas<br>electrónicas<br>Consultar información<br>facturas electrónicas    | Favoritos                                                          |                           |
|                                                                     | Consultar información<br>Biógena<br>Información Reportada por                            | Descargue su centricado con<br>un solo cicio                       |                           |
| obligationes                                                        | Presentación de<br>Información<br>Colocar Archives en su                                 | Rut Asalos is actualización de su<br>Rut                           |                           |
|                                                                     | Landeje de Entrada<br>Consulta obligación<br>Consulta el estado de sus responsabilidades | Presentación de impuestos                                          |                           |
|                                                                     | Sus recibes de pago<br>Riga electrónica o impresión                                      |                                                                    | Numeración de Facturació  |
|                                                                     | Numeración da                                                                            |                                                                    | Numeración de Facturación |

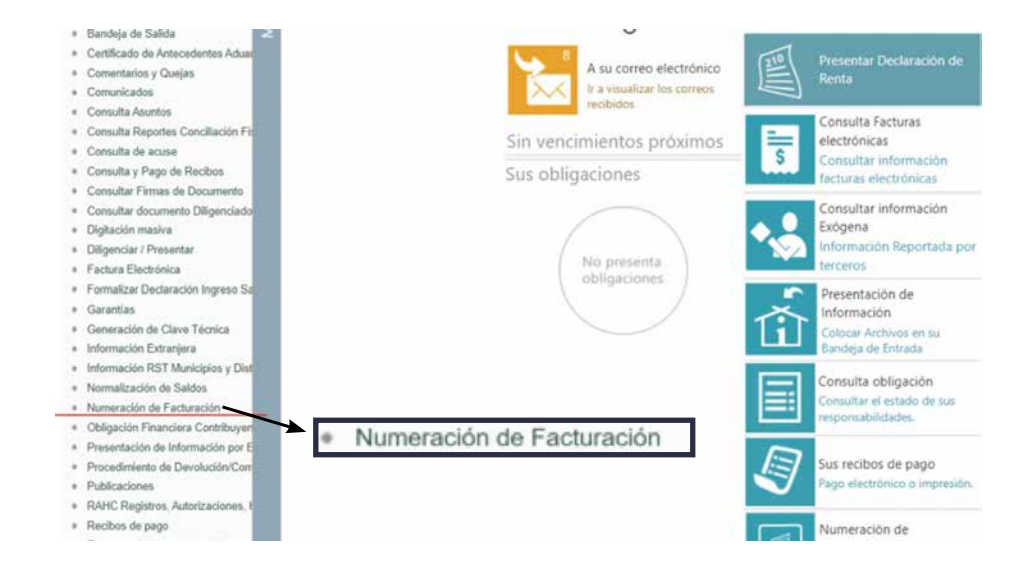

- 4. Se desplegarán varias opciones bajo ese enunciado. Seleccione la opción "Solicitar Numeración de Facturación". Antes de continuar, el sistema le pedirá que revise su RUT (Registro Único Tributario), especialmente los siguientes datos:
  - 🖸 Nombre o razón social
  - 🖸 Dirección
  - 🖸 Responsabilidad para facturar
  - 🖸 Establecimientos de comercio

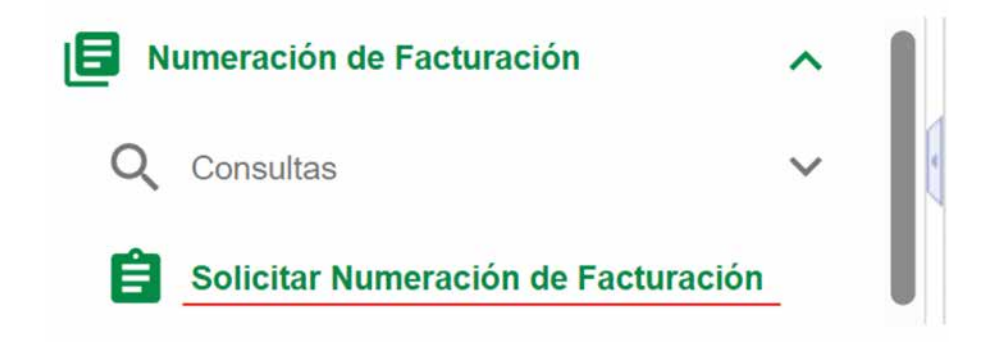

Si es necesario, actualice esta información. Si todo está correcto, haga clic en **"Aceptar"** para continuar.

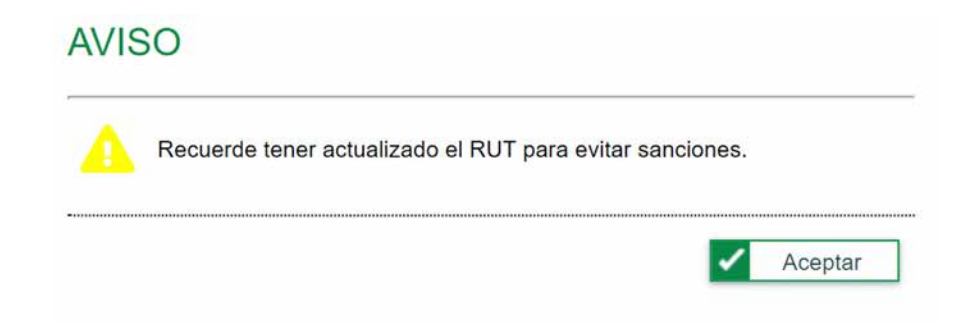

**5.** Luego, aparecerá una pantalla con los datos del responsable de facturar. Verifique que la información sea correcta y luego haga clic en **"Ingresar"** para continuar con el proceso.

| ~ |  |
|---|--|
|   |  |
|   |  |
|   |  |

**6.** Si tiene autorizaciones de numeración cercanas a su vencimiento, aparecerá un mensaje como el siguiente (ver imagen).

Haga clic en **"Aceptar"** para continuar.

| Número Autorización | Fecha Autorización |
|---------------------|--------------------|
| 18764000007091      | 2024-11-13         |
| 18764000007117      | 2024-11-13         |
| 18764000007156      | 2024-11-14         |
| 18764000007170      | 2024-11-14         |
| 18764000007124      | 2024-11-13         |
| 18764000007346      | 2024-11-21         |
| 18764000007131      | 2024-11-13         |
| 18764000007360      | 2024-11-26         |

**7.** El sistema lo dirigirá a la sección **"Consultar Numeración de Facturación**". Seleccione la opción **"Inhabilitar Rangos"**.

Recuerde que al hacer clic en **"Inhabilitar Rangos"**, no podrá volver a utilizar el rango inhabilitando.

| os del Contribuyente       |                     | Filtros de Consulta |   |                  |          |
|----------------------------|---------------------|---------------------|---|------------------|----------|
| NIT                        |                     | Fecha Desde         |   | Fecha Hasta      |          |
| 2024091101                 |                     | 01/01/1990          |   | 21/02/2025       | <b>—</b> |
| Datos del Contribuyente    |                     | Tipo de Solicitud   |   | Estado Solicitud |          |
| PRUEBAS USUARIO PERSONA NA | ATURAL              | Seleccione.         | ~ | Seleccione       |          |
| Tipo de Documento          | Número de Documento |                     |   |                  |          |
| Cédula de Ciudadanía       | 2024091101          |                     |   |                  |          |
| Datos del Autorizado       |                     |                     |   |                  |          |
| PRUEBAS USUARIO PERSONA NA | ATURAL              |                     |   |                  |          |
|                            |                     |                     |   |                  |          |
|                            |                     |                     |   |                  | Q Co     |
|                            |                     |                     |   |                  |          |

8. Diligencie los campos teniendo en cuenta:

**Prefijo:** está compuesto por máximo cuatro caracteres, que pueden ser letras, números o una combinación de ambos. Recuerde que las empresas que tienen varios establecimientos deben usar diferentes prefijos en las facturas para poder identificar de dónde provienen.

Tipo de facturación: se debe seleccionar la modalidad según corresponda:

- Factura electrónica: son los documentos que respaldan las transacciones de venta de bienes o servicios.
- Factura de talonario o de papel: este tipo de documentos solo podrán generarse cuando existan inconvenientes tecnológicos (Descritos en el Artículo 37 de la Resolución 00165 de 2023)
- >>> POS Electrónico: es el documento que puede ser usado para ventas detallistas.
- Documento soporte: es el documento usado para registrar adquisiciones efectuadas a sujetos que por norma no están obligados a facturar.

| NIT          | 2024091101                         | Tipo de Documento                                   | Cédula de Ciudadanía                             |
|--------------|------------------------------------|-----------------------------------------------------|--------------------------------------------------|
| Razón Social | PRUEBAS USUARIO PERSONA<br>NATURAL | Número de Documento<br>Nombre                       | 2024091101<br>PRUEBAS USUARIO PERSONA<br>NATURAL |
|              |                                    |                                                     |                                                  |
| fijo         | Solicitud de Inhabil               | ítación de Rangos<br>Tipo Facturación               |                                                  |
| fijo –       | Solicitud de Inhabil               | ítación de Rangos<br>Tipo Facturación<br>Seleccione | ×                                                |

9. Una vez diligencie la información, dé clic en el botón de "**Consultar**". Aparecerá un resumen de la información suministrada, revísela y edítela utilizando las herramientas que se encuentran en la sección "**Editar**".

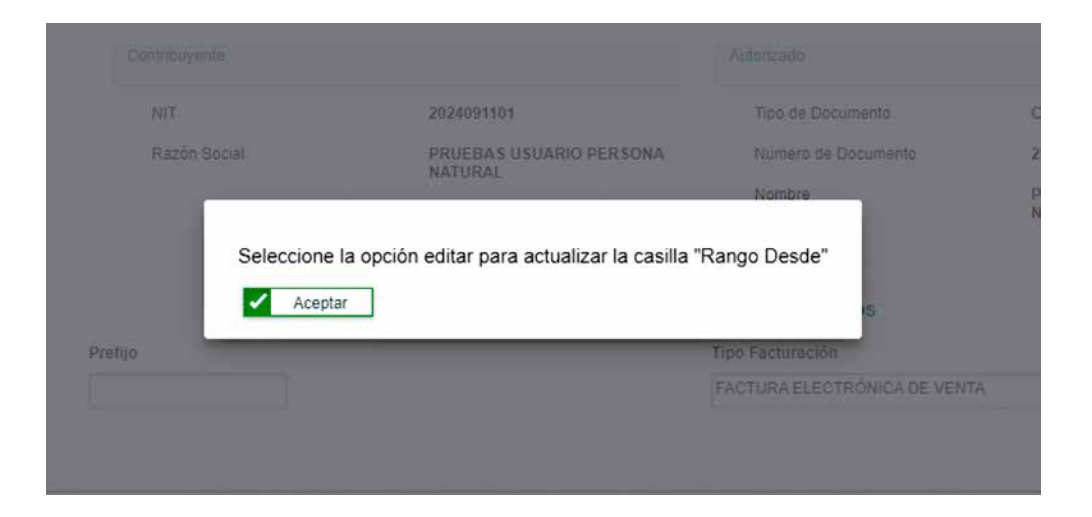

|               |                        |                 | Solicitud de Inha | bilitación de Rangos            |                |              |
|---------------|------------------------|-----------------|-------------------|---------------------------------|----------------|--------------|
| Prefijo       |                        |                 |                   | Tipo Facturación                |                |              |
|               |                        |                 |                   | FACTURA ELECTRÓNICA DE VE       | INTA 🗸         |              |
|               |                        |                 |                   |                                 | Nueva Consulta | Consultar    |
|               |                        |                 |                   |                                 |                |              |
|               | Prefijo                | Rango Desde     | Rango Hasta       | Tipo Facturación                | Estado Rango   | Editar       |
|               |                        | 102             | 200               | FACTURA ELECTRÓNICA<br>DE VENTA | AUTORIZADO     | 1            |
| Causales de l | Inhabilitación         |                 |                   |                                 |                |              |
| Cambio de non | nbres y apellidos, o o | le razón social | ~                 |                                 |                |              |
|               |                        |                 |                   |                                 |                |              |
|               |                        |                 |                   |                                 | Borrador Del   | initivo 🗙 Sa |

**10.** Una vez editado y confirmado el rango a inhabilitar, debe seleccionar alguna de las causales de inhabilitación mencionadas anteriormente.

|            |               |             | Solicitud de Inhal | bilitación de Rangos            |                  |          |
|------------|---------------|-------------|--------------------|---------------------------------|------------------|----------|
| Prefijo    |               |             |                    | Tipo Facturación                |                  |          |
|            |               |             |                    | FACTURA ELECTRÓNICA DE VE       | NTA              |          |
|            | uititiitikee  |             |                    |                                 | K Nueva Consulta | Consulta |
|            | Prefijo       | Rango Desde | Rango Hasta        | Tipo Facturación                | Estado Rango     | Editar   |
|            |               | 102         | 200                | FACTURA ELECTRÓNICA<br>DE VENTA | AUTORIZADO       | 1        |
| -          |               |             |                    |                                 |                  |          |
| ausales de | nhabilitación |             |                    |                                 |                  |          |

**11.** Para continuar con el trámite dé clic en el botón **"Borrador"**. El sistema le preguntará si está seguro del rango que va a inhabilitar. Si la información es correcta seleccione la opción de **"Aceptar"**.

| Prefijo | Rango Desde | Rango Hasta |
|---------|-------------|-------------|
|         | 102         | 200         |

12. Después de confirmar los rangos que desea inhabilitar, se generará el formato "Solicitud sobre Numeración de Facturación – Formato 1302". Revise nuevamente que los rangos registrados sean correctos en la opción "Ver el Documento" o finalice la solicitud, seleccionando la opción "Aceptar".

| - |                                                                                                | Solcitud no            | ere Numeric de de       | Facturación                                                                   |                                                                                                    | 1302600030547                              | <u>02</u>       |
|---|------------------------------------------------------------------------------------------------|------------------------|-------------------------|-------------------------------------------------------------------------------|----------------------------------------------------------------------------------------------------|--------------------------------------------|-----------------|
|   | 2 0 2 4 0 5 1 1 8 1                                                                            | PRUFEA                 | 8                       | USUARIO                                                                       | PERSO                                                                                                    |                                            | -               |
| _ | to fearing the second                                                                          |                        | Ranges de reaneración ; | an adortar, tabi                                                              | er a triabilitar                                                                                                    | 23                                         |                 |
|   |                                                                                                |                        |                         |                                                                               | 10                                                                                                    | 112                                        |                 |
| 1 | ACTURA ELECTRONICA DE VENTA                                                                    | 4                      | Transfer at some        | 102                                                                           | 28 Huda e hariette                                                                                                    | 200 INFIABLITACION                         | 3               |
| - | 24 Edulimittentin                                                                              |                        |                         |                                                                               | - ( (                                                                                                    | 27                                         |                 |
|   | 3 Maleial                                                                                      | GA6 38                 | Piete 27 Gende et son   | -                                                                             |                                                                                                    | 3 Ter 2 value                              | 10              |
| 1 | 24 fastadren                                                                                   |                        |                         |                                                                               | 11                                                                                                    | 30                                         |                 |
| 3 | 25 Michigan                                                                                    | CAL 38                 | Prefer 17 Caulo a sur   | -                                                                             |                                                                                                    | a to a state                               |                 |
| - | 24 Educations                                                                                  |                        |                         | 15                                                                            | 7                                                                                                    |                                            |                 |
| ٠ | 25 10.000                                                                                      | Get 14                 | terte al Construction   |                                                                               | 28 Hada of Salary                                                                                                    | A 10 0 000                                 | .0              |
| - | 24 Education                                                                                   |                        | 160                     | $\rightarrow$                                                                 |                                                                                                    |                                            | _               |
|   | 25 Wester                                                                                      | GAL 38.                | net Dout a le           |                                                                               | 21 Fields of Sameth                                                                                                    | 20 Tex in sector                           |                 |
| _ | a familiant                                                                                    | 1.1                    | 250                     | ·, · · ·                                                                      |                                                                                                    |                                            |                 |
|   | 1.1.1.1.1.1.1.1.1.1.1.1.1.1.1.1.1.1.1.1.                                                       |                        | 21                      | -                                                                             |                                                                                                    | 10000                                      |                 |
|   | A woman                                                                                        | 000                    | Contraction of the      |                                                                               | A made a human                                                                                                    | A QUALLES                                  | 1               |
|   | Ja Castantina                                                                                  | 2                      | 2                       |                                                                               |                                                                                                    |                                            |                 |
| , | 25 Middle                                                                                      |                        | nine It Cause a war     | -                                                                             | 28 Hude a surrent                                                                                                    |                                            | 10              |
|   | 34 Escimation                                                                                  | 5-2                    | 2                       |                                                                               |                                                                                                    |                                            |                 |
| • | A MARKAN 700                                                                                   | wa                     |                         | **                                                                            | A risks at substit                                                                                                    |                                            | - 24            |
| - |                                                                                                |                        |                         | forma dal luc                                                                 |                                                                                                    |                                            | -               |
|   | Mades , union PROESAS COLUMP<br>11 Sp Oscarse C6226 St Discher 19<br>21 St Discher 2024 091101 | ID PERSONAN<br>NOMEN A | ATURA.                  | aka Ayadaba<br>Mi Canya<br>Mi Dayara<br>Mi Katalan<br>Mi Lagar A<br>Mi Dayara | success<br>success<br>sources<br>source | CEN DE TACTURA ELECTRONIC<br>ES OFERATIVAS | ay<br>Nacinalis |

El documento ha sido guardado de forma exitosa.

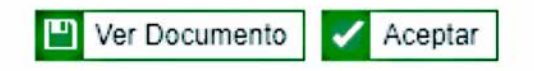

 Al seleccionar "Aceptar" se habilitará el botón "Definitivo". Cuando haga clic sobre él, se abrirá una ventana para realizar la firma electrónica de la "Solicitud sobre Numeración de Facturación – Formato 1302".

|              |                      |                                  | Solicitud de Inha                    | bilitación de Rangos     |                |              |
|--------------|----------------------|----------------------------------|--------------------------------------|--------------------------|----------------|--------------|
| Prefijo      |                      |                                  |                                      | Tipo Facturación         | (11)           |              |
|              |                      |                                  |                                      | FACTURA ELECTRÓNICA DE V | ENTA           |              |
|              |                      |                                  |                                      |                          | Nueva Consulta | Consultar    |
|              | Drafilo              | Pango Dordo                      | Pango Vasta                          | Tino Eacturación         | Estado Panno   | Editar       |
|              | Prenjo               | 102                              | 200                                  | FACTURA ELECTRÓNICA      | AUTORIZADO     | /            |
| ausales de l | nhabilitación        | 1                                |                                      | DETERM                   |                |              |
| ambio de nom | nbres y apellidos, o | de razón social                  | ~                                    |                          |                |              |
|              |                      |                                  | a di a di di dini                    |                          | Borrador F     | initivo 🗙 Sa |
|              |                      |                                  |                                      |                          |                |              |
|              |                      |                                  |                                      |                          |                |              |
|              |                      |                                  |                                      |                          |                |              |
|              |                      |                                  |                                      |                          |                |              |
|              |                      | Firmar                           | docum                                | ento                     | . 0            |              |
|              |                      | i iiiiai                         | uocum                                | ento                     | <b>)</b> •     |              |
|              |                      |                                  |                                      |                          |                |              |
|              |                      |                                  |                                      |                          |                |              |
|              |                      | Esperan                          | do el documen                        | to a firmar.             |                |              |
|              |                      |                                  |                                      |                          |                |              |
|              |                      | Ingrese los                      | siguientes dato                      | S                        |                |              |
|              |                      |                                  |                                      |                          |                |              |
|              |                      | Código de s                      | eguridad                             |                          |                |              |
|              |                      | 0                                |                                      |                          |                |              |
|              |                      | Escriba el                       | código                               |                          |                |              |
|              |                      |                                  | g                                    |                          |                |              |
|              |                      | Solicito un c                    | ódigo do sogur                       | idad o su roopvio aqu    | í.             |              |
|              |                      | Solicite un c                    | ouigo de segui                       | idad o su reenvio aqu    | L.             |              |
|              |                      |                                  |                                      | ctrónica                 |                |              |
|              |                      | Contraseña                       | de la tirma elec                     |                          |                |              |
|              |                      | Contraseña                       | de la firma elec                     |                          |                |              |
|              |                      | Contraseña                       | de la firma elec                     |                          | 0              |              |
|              |                      | Contraseña<br>Escribe la         | contraseña                           |                          | o              |              |
|              |                      | Contraseña<br>Escribe la         | de la firma elec<br>contraseña       |                          | Θ              |              |
|              |                      | Contraseña<br>Escribe la         | contraseña                           |                          | •              |              |
|              |                      | Contraseña<br>Escribe la<br>Firm | de la firma elec<br>contraseña<br>ar | Volver                   | •              |              |

 14. Después de firmar, el sistema generará la "Solicitud de numeración de facturación – Formato 1302" en estado "Definitivo".

El documento ha sido guardado de forma exitosa.

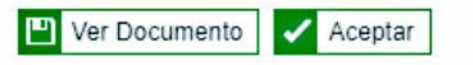

| -               |                                  | Solicit. | id sabre N             | lumeración de Fach  | nuración                                                                                 | uro de formulero                                                     | 13025000030547                                                              | 02               |
|-----------------|----------------------------------|----------|------------------------|---------------------|------------------------------------------------------------------------------------------|----------------------------------------------------------------------|-----------------------------------------------------------------------------|------------------|
| E 14            | 2 0 2 4 0 9 1 1 0 1              | Di J AN  | FRAS                   |                     | ARIO                                                                                     | * Pers                                                               |                                                                             | -                |
| -               | 24 Editoriota                    |          | An or                  |                     | 81-24r, 1428                                                                             |                                                                      | 22                                                                          |                  |
| •               | 28. WILLIAM FLECTRONICA DE VENTA | 4        | 28 Parts               | 27 Geals e sanars   | 502                                                                                      |                                                                      | 20 Tex is used                                                              | cw<br>3          |
| 2               | 25 Minister                      | 100      | 2 14                   | 27 Gauta el váriero | - ;4                                                                                     |                                                                      |                                                                             | 1.00             |
| ,               | 24 Eductionalis                  | Ger      | 2                      | D Gaule & street,   | ~                                                                                        | A frage a largest                                                    | 20 Tpo to united                                                            | Ca               |
|                 | 24 Educations                    |          | 10.000                 | 17 Contra star      | Z                                                                                        |                                                                      | Do Teo de señarel                                                           |                  |
|                 | 24 failminets                    |          |                        | <u>49</u>           | ->>                                                                                      |                                                                      |                                                                             | 1                |
|                 | 25 Michael                       | 04       | 2 24                   | 20 Courts of Second |                                                                                          | 28 Halls & Kahan                                                     | 25 Teo in while                                                             | 1                |
| •               | 25 Million I                     | 64       | 10                     | 22. Canto a viewe   | 1                                                                                        | 28 Hade & Names                                                      | 28 Tips in white                                                            | CA               |
| ,               | 24 Easternets                    | 2        | Inne                   | 22 Death of surgers |                                                                                          | It that a second                                                     | a to antic                                                                  |                  |
|                 | 24 Edulerments                   | 1        | 27                     |                     |                                                                                          |                                                                      |                                                                             | 1                |
| •               | 3 Martin 105                     | CH       | 2                      | 27 Deale e samets   |                                                                                          | 28 Hole a subst                                                      | 20 Tao io solidar                                                           | C 64             |
| 1 1 1 1 1 1 1 1 | HUSERS USING TRUESS USING        |          | NA NATUR<br>4<br>ATURA | a                   | Para da la<br>del Ayata<br>del Cargo<br>del Cargo<br>del Tanto<br>del Lago A<br>del Cago | anak atab<br>ayanta<br>sua Suiton<br>ana<br>anak<br>anak<br>u at ben | COON DE FACTURA ELECTRONIC<br>RES OFERATIVAS<br>CION DE INFRESTOS Y AQUAVAS | AY<br>NACIONALES |

**15.** Si usted evidencia algún error en su solicitud, podrá anularla antes de generar la **"Autorización de Numeración de Facturación"** definitiva, dando clic en la opción anular.

Si su solicitud es correcta, seleccione la opción "Firmar".

|                                    | denierter<br>Altore                          | ubrum de 2025 - 01 51 PM<br>bre Propio      |                                                |        | 2                 | RUEBAS USUARD F   | ERSONA NATUR |
|------------------------------------|----------------------------------------------|---------------------------------------------|------------------------------------------------|--------|-------------------|-------------------|--------------|
| n MENU                             |                                              | Consultar                                   | Numeración de Facturación                      |        |                   |                   |              |
|                                    | Datas dai Cortribuyente                      |                                             | Fitros de Consulta                             |        |                   |                   |              |
| E Ausgestör                        | MIT                                          |                                             | Fecha Cesde                                    |        | Fecha Hasta       |                   |              |
| Derivative on Landa                | 2024091101                                   |                                             | 01011000                                       |        | 21 00 2025        |                   |              |
| Centraco de Americademes Aquaix    | Datos del Contribuyente                      |                                             | Tipo de Solicitud                              |        | Exterio Solicitud |                   |              |
|                                    | PRUEBAS USUARIO PERSONA NATURAL              |                                             | AUTORZACION                                    | v      | DEFINITIVO        |                   | ~            |
| E conectral ( Clean                | Tipo de Documento                            | Numero de Documento                         |                                                |        |                   |                   |              |
| Conscions                          | Cécula de Oustacarila                        | 2024001101                                  |                                                |        |                   |                   |              |
| Consulta Alaurena                  | Datos del Autorizado                         |                                             |                                                |        |                   |                   |              |
| Consulta Resonant Consulation Flat | PRUEBAS USUARIO PERSONA N                    |                                             |                                                |        |                   |                   |              |
| Girlay Tar De Album                |                                              |                                             |                                                |        |                   |                   |              |
| Consulta y Page da Racidos         |                                              |                                             |                                                |        |                   | 0                 | 10-11-11     |
| Consultar Filmais de Documento     |                                              | Formation to Se                             | Sonal Nameración de Facharación                |        |                   |                   |              |
| Consultar socuriants Degandadis    | Nrs. de Solisitual Fecha<br>6423440 29622025 | Tipo de Solicitual Estado Solicitual Solici | tad Nameración de Facturación<br>1202000030242 | Ferrar | 1                 | Andar<br>EX Anuar |              |

16. Si selecciona la opción "Firmar", nuevamente aparecerá la ventana para firmar electrónicamente, esta vez firmará la "Autorización de Numeración Facturación – Formato 1876".

Si quiere revisar la información puede seleccionar **"Ver el Documento"** o finalice la solicitud, seleccionando la opción **"Aceptar"**.

| Firmar documento                                                                 | ) 0      |
|----------------------------------------------------------------------------------|----------|
| Esperando el documento a firmar.                                                 |          |
| Ingrese los siguientes datos<br>Código de seguridad                              |          |
| Escriba el código                                                                |          |
| Solicite un código de seguridad o su reenv<br>Contraseña de la firma electrónica | vio aqui |
| Escribe la contraseña                                                            | Θ        |
| Firmar Volver                                                                    |          |

El documento ha sido guardado de forma exitosa.

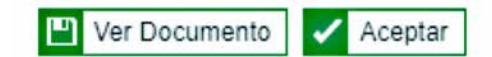

 Finalmente, el sistema generará la "Autorización de Numeración Facturación – Formato 1876", el cual contiene la vigencia y los rangos inhabilitados.

|                                                                                                    | sión Numeración de Facturació                                                                                                    | •                                                                                                    | 1876                                                                                                    |
|----------------------------------------------------------------------------------------------------|----------------------------------------------------------------------------------------------------|----------------------------------------------------------------------------------------------------|----------------------------------------------------------------------------------------------------|
|                                                                                                    |                                                                                                    |                                                                                                    | 18764000007923                                                                                                    |
| 2024091101 4 PRUEBAS                                                                                                    | USUARIO                                                                                                    | PERSONA                                                                                                    |                                                                                                    |
| 1) Chinadh anaiste<br>naoise a fugal                                                                                                    |                                                                                                    | 10                                                                                                    | 3 2                                                                                                    |
| ED SENDAS                                                                                                    |                                                                                                    |                                                                                                    | /                                                                                                    |
| 25 mm<br>Colombia                                                                                                    | Bigol DC                                                                                                    | Badat,                                                                                                    | ōc .                                                                                                    |
| Las vigencias de los rangos de numero<br>oficial.<br>Si el obligado a tacturar: no hut<br>vigencia autorizada, con 15 días de ento<br>Cuando se trate de una solicituí de imp<br>es permarente, por lo taño, no procede<br>El formato oficial 1876 Autorización (n                                                                                                    | ación de factureción, se con<br>bore agotado la numera<br>eloción poerá solicitar la habi<br>abilitación de la numeración<br>la habilitación de dichos rar<br>umeración de facturación e | tarán a pertir de la fo<br>xón de facturación<br>liteción de la numerac<br>de facturación yto do<br>gos.<br>s único e intransfenb | ormalización de éste documento<br>transcumido el término de la<br>pión sobrante,<br>cumento equivalente, la vigencia<br>sie, solo surte efecto durante la |
| vigencia para el titular del mismo, por o<br>no autorizado del formato o su aduterar                                                                                                    | nide, su custodia y divulgaci<br>sión puede tener consecuent                                                                                                    | in es exclusiva respo<br>las de tipo penal.                                                                                       | insabilidad del facturador. El uso                                                                                                    |
| Name is the advances of the second second se |                                                                                                    | rturcenen adorbato                                                                                                    |                                                                                                    |
|                                                                                                    | Firmado - Sei De De De De De De De De De De De De De                                                                                                    | ikia y nantres<br>pi<br>sentende SUBDRED<br>SOLDONN                                                                               | CION DE FACTURA ELECTRONICA Y                                                                                                    |
| 1021 Apelidas y nontres PRUEBAS USUARIO PERSon<br>1022 Top documento Cádus de Cudetante<br>1022 No tambématin 2024/091101 1024 Et                                                                                                    | NA NATURAL 200 La<br>201 Or<br>V 4 200 Am                                                                                                    | WINDON UAE DRECCO                                                                                                    | N CE IMPLIESTOS Y ADUANAS NACIONALES                                                                                                    |
| 1026 Cod Representation<br>1026 Organization PRICE SAS USUARIO PERSONA NA                                                                                                    | 973 EM                                                                                                    | 154cmarto<br>327 / eta fornalizzo                                                                                                 | en   2 0 2 5,0 3,1 1/1 3,5 0,2                                                                                                    |

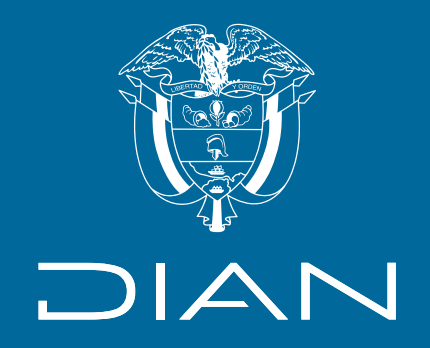

## Instructivo

## Solicitud de inhabilitación de numeración de facturación

Consulte esta información en: www.dian.gov.co

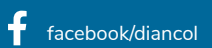

@Diancolombia 🕜 @diancolombia diancolombia Dian